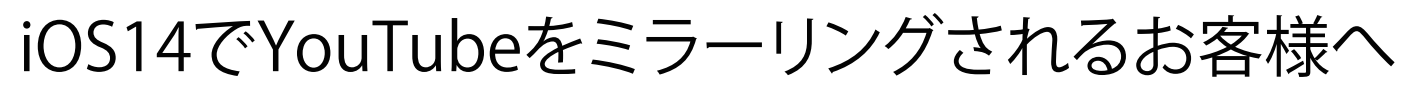

2020年10月12日現在

iOS14 より YouTube をミラーリングする際、音声のみで映像が表示されない場合、以下の確認・設定をお願いします。

- ・YouTube アプリのバージョンが、15.40.4 以降であることを確認してください。
- ・YouTube のアプリより、ローカルネットワークの設定を ON にしてください。

## YouTube のローカルネットワークの設定方法

## ■YouTube アプリから操作する場合 ※iPhone のメニューの"設定"からでも設定できます。

1, 黑い動画再生エリアをタップします。

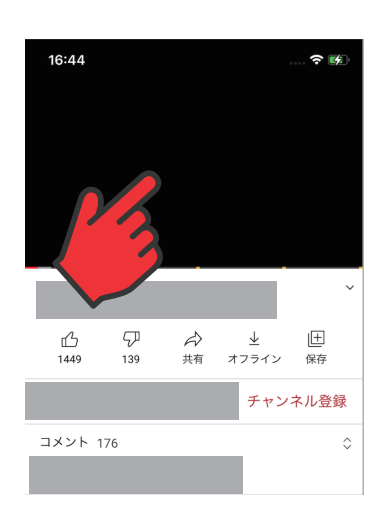

2, このアイコンをタップします。

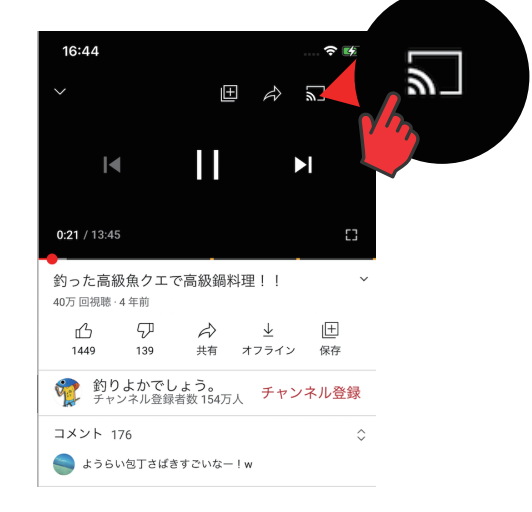

3,設定に移動をタップします。

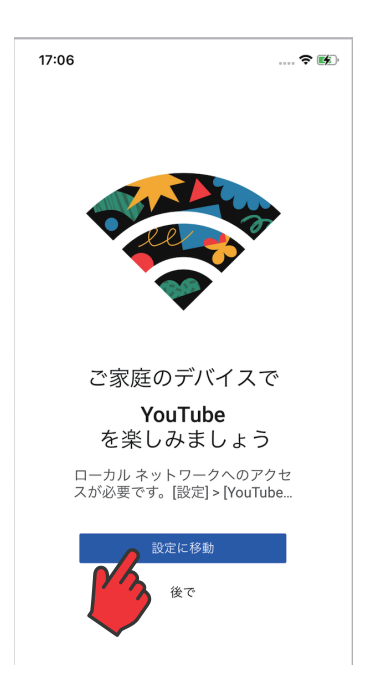

4, ローカルネットワークを ON にします。

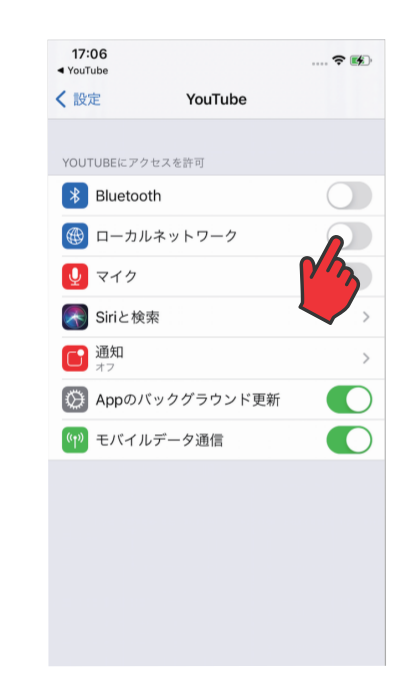